## How to Search for Patients in CREDIT

Patient File Cabinet & Prestudy

These instructions show users how to search for a patient in CREDIT in both the Patient File Cabinet and Prestudy.

**Important:** CREDIT stores patients in two separate 'lists.' A patient can be found in the Patient File Cabinet, Prestudy, or both. A new patient is added on the Prestudy side. If they failed screening or were never enrolled in a study, they would only exist in the Prestudy 'list.' Patients that are enrolled in a study would be copied to the Patient File Cabinet 'list,' but it's also possible a patient is only in the Patient File Cabinet 'list.' This would happen because of patients being added to CREDIT who were enrolled in a study before CREDIT went live. **You can only search one 'list' at a time.** 

**Step 1:** From the <u>CREDIT homepage</u>, select Patient File Cabinet (A) or Prestudy (B).

| Patients<br>A                                                | Prestudy<br>B | Protocols | Print       | Mail | Reports | <b>?</b><br>Help | C)<br>Main Menu | My Account |  |  |
|--------------------------------------------------------------|---------------|-----------|-------------|------|---------|------------------|-----------------|------------|--|--|
|                                                              |               |           |             |      | RE      | DIT              |                 |            |  |  |
| CHRISTUS Institute for Innovation and Advanced Clinical Care |               |           |             |      |         |                  |                 |            |  |  |
| Version 2017: Welcome, Demo!<br><u>View My Events</u>        |               |           |             |      |         |                  |                 |            |  |  |
|                                                              |               |           | ED PATIEN   | TS   | Т       | FORMS/LE         | TTERS           |            |  |  |
|                                                              | (             | Ø GENER   | ATE REPOR   | RTS  | 0       | HOSPITAL         | CALENDAR        |            |  |  |
|                                                              | A             |           | T FILE CABI | INET | В 🚺     | PRESTUDY         | PATIENTS        | ]          |  |  |
|                                                              |               | / PROTO   | COLS        |      |         |                  |                 |            |  |  |

**Step 2:** Select the institution. IRBs have a purple background and red text, facilities have a white background and black text, and the user's 'home' facility has a yellow background with red text. This step doesn't necessarily matter for just searching for patients since you can find patients from any institution no matter which you pick, but it does determine the originating hospital when you add a patient.

| Please select the Institution                   |  |
|-------------------------------------------------|--|
|                                                 |  |
| Baylor College of Medicine IRB                  |  |
| Chesapeake IRB                                  |  |
| CHRISTUS Health IRB                             |  |
| CHRISTUS System Office                          |  |
| IntegReview IRB                                 |  |
| LA-CHRISTUS Highland Medical Center             |  |
| LA-CHRISTUS St. Frances Cabrini Hospital        |  |
| LA-CHRISTUS St. Patrick Hospital                |  |
| NETX-CHPISTUS Mother Frances Hospital - Tyler   |  |
| NETX-CHRISTUS St. Michael Health System         |  |
| NETX-CHRISTUS Trinity Clinic                    |  |
| New England IRB                                 |  |
| NM-CHRISTUS St. Vincent Regional Medical Center |  |
| Ochsner IRB                                     |  |
| Quorum Review IRB                               |  |
| Schulman IRB                                    |  |
| SETX-CHRISTUS Hospital - St. Elizabeth          |  |
| STEFIING IKB                                    |  |
| STX-SEN-URDENDED Sponn Rospital Reguille        |  |

Step 3: In the bottom right of the screen, type in the text box (A) what to search for, and select options in the list (B) where to search. You can select multiple options. Then click **Search** (C).

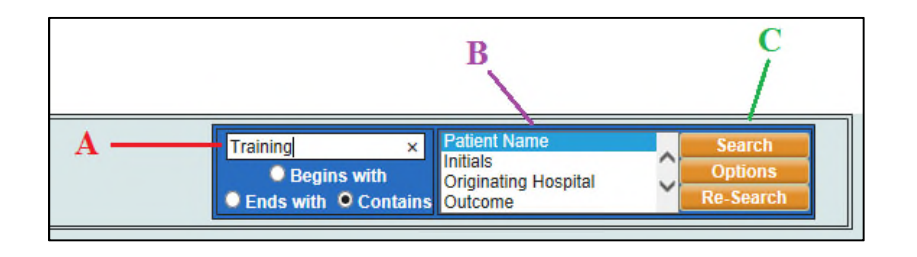

**Step 4:** Select the patient that matches what you were looking for by clicking on a field that is blue and underlined. You can always customize your search options by clicking **Options** in the bottom right. This will allow you to specify which options are listed (**B** in step 3) and in what order, and how they are displayed once a search has been completed.

|                                                    |              |                  | 0       |                | 0               | ?         | 0         | My Account |         |  |
|----------------------------------------------------|--------------|------------------|---------|----------------|-----------------|-----------|-----------|------------|---------|--|
| Patients                                           | Prestudy     | Protocols        | Print   | Mail           | Reports         | Help      | Main Menu |            | Log Out |  |
| Searching Patient Name with the following keyword: |              |                  |         |                |                 |           |           |            |         |  |
| 1) Training                                        | 3            |                  |         |                |                 |           |           |            |         |  |
| Found 1 Record                                     |              |                  |         |                |                 |           |           |            |         |  |
| Patient Name                                       | Initials Con | tact Date Outcom | e Patie | nt Protocol ID | Coordinator Inv | estigator |           |            |         |  |
| Delete, Traini                                     | ing JD 04/2  | 25/2017 Went C   | n Study |                |                 |           |           |            |         |  |
|                                                    |              |                  |         |                |                 |           |           |            |         |  |
|                                                    |              |                  |         |                |                 |           |           |            |         |  |

For technical questions related to CREDIT please call: 469.282.2014 Email: <u>CIIACC@christushealth.org</u>